## Cost allocation for subproject -

## Travel reimbursement / expense reimbursement

This user guide shows you how to change the cost allocation for a subproject when registering an expense reimbursement or travel expense reimbursement.

- 1. Select 'register travel expense claim' or 'register expense reimbursement'
- 2. In step 1. Itinerary, select 'Custom/other'

| 1 Itinerary  | - 2 Allowances             | 3 Expenses | 4 Attachments |
|--------------|----------------------------|------------|---------------|
| 1. Itinerary |                            |            |               |
| Fr           | om: 10.05.2021             |            |               |
|              | To: 10.05.2021             | 109:00 ₽   |               |
| *Duro        | e a Project meeting        |            |               |
| Country/reg  | ion: Norway                |            |               |
| *Local       | ion: Name of city or place |            |               |
| Туре оf      | trip: Day trip             |            | ~             |
|              | + Add new destinati        | ion        |               |
| Cost allocat | ion: 💿 Standard            |            |               |
|              | Custom/other               |            |               |

3. Click in the field for Work order (K7)

| Cost allocation: | Standard                                           |
|------------------|----------------------------------------------------|
|                  | Custom/other                                       |
|                  |                                                    |
| Cost centre:     | HR Seksjon for arbmi                               |
| K-element 6:     | None 🗗                                             |
| Activity (K5):   | Dummy 6                                            |
| K-element 4:     | None 🗗                                             |
| Work order (K7): | Uspesifisert annuum 다                              |
| Account:         | None 🗗                                             |
| Share (%):       | 100 Remove cost allocation                         |
|                  |                                                    |
|                  | + Add new cost allocation + Copy from other travel |

4. Search for the project (sub-project) you are to enter the cost towards (all projects start at UB). You can search by name or project number.

| Arbeidsordre (K7)                                      |       |  |
|--------------------------------------------------------|-------|--|
| Søk                                                    | Q     |  |
| (Un-)settling-Andre driftskostnader, GA<br>UB102211104 |       |  |
| (Un-)settling-EGEN, GA<br>UB102211100                  |       |  |
| (Un-)settling-Lønn, GA<br>UB102211102                  |       |  |
| (Un-)settling-Produksjon, GA<br>UB102211103            |       |  |
| (Un-)settling-Reise/Diett/Hotel, GA<br>UB102211101     |       |  |
| (Un-)settling-Troldhaugen, GA<br>UB102211105           |       |  |
| *****MAL BIDRAG DELPROSJEKT EGENFIN***<br>UB102658100  | r**   |  |
| *****MAL BIDRAG DELPROSJEKT EGENFIN***<br>UB102873100  | ***   |  |
| *****MAL BIDRAG DELPROSJEKT EGENFIN***<br>UB102806100  | ***   |  |
| *****MAL BIDRAG DELPROSJEKT NFR*****<br>UB102658101    |       |  |
|                                                        | /brvt |  |

5. Select the subproject the cost is to be entered against and proceed to step 2, allowances.

## User guides

Travel expense claims and expense reimbursements for employees (DFØ)